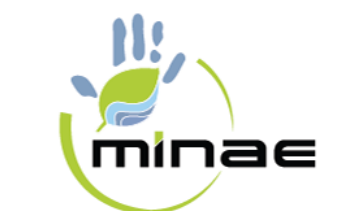

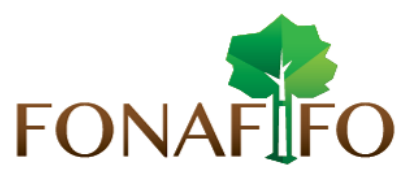

# **BLOQUEADORES DE POP-UPS**

#### 1.- Introducción.

Los **pop-ups blockers** o **bloqueadores de ventanas emergentes**, son ventanas que se abren como consecuencia publicitaria (*principalmente*), para habilitar la descarga de algún archivo, informarnos de alguna cuestión relativa a la página (*advertencias de todo tipo, mensajes de seguridad, cifrado de datos, etc.*) o simplemente navegar por la página. Dado que este tipo de elementos se han extendido como medio publicitario a través de la red, la práctica común para los usuarios suele ser su bloqueo por defecto, bloqueando de esta forma todos los demás contenidos que no son publicitarios y a los que usted desearía poder tener acceso.

Cuando usted esté navegando y espere, por ejemplo, la aparición de una ventana emergente para la descarga de algún archivo, puede suceder que tenga bloqueada la aparición de todas las ventanas emergentes, por lo que no es posible acceder al contenido en cuestión. Para solucionar este problema deberá desinstalar o deshabilitar aquel programa que filtre o deshabilite la opción de ventanas emergentes.

El **bloqueo de POP-UPS** puede efectuarse de diferentes formas

- 1. A través de la configuración de su navegador. En tal caso, debe verificar la versión de su navegador y buscar la habilitación de ventanas emergentes.
- 2. A través de las barras de complemento para navegación y búsqueda, tales como la barra GOOGLE. Debe tenerse en cuenta que cuando se instala este tipo de barras, la opción instalada por defecto suele ser la de **bloquear todos los POP-UPS.**
- 3. A través de las opciones de seguridad de su antivirus. En este caso, las formas de bloquear y volver a permitir las ventanas emergentes varían en función del programa. No obstante, en general, el tratamiento de **POP-UPS** suele gestionarse a través de las opciones de Seguridad o Privacidad del programa.
- 4. A través de un software especializado instalado a tal efecto. En ese caso deberá acceder a dicho software y desactivarlo.

Por lo tanto, existen diversos sitios de interés en los que le puede interesar que el bloqueo de **POP-UPS** esté deshabilitado, para permitir la correcta ejecución de las aplicaciones y herramientas que integra y el correcto acceso a los contenidos que el sitio nos ofrece.

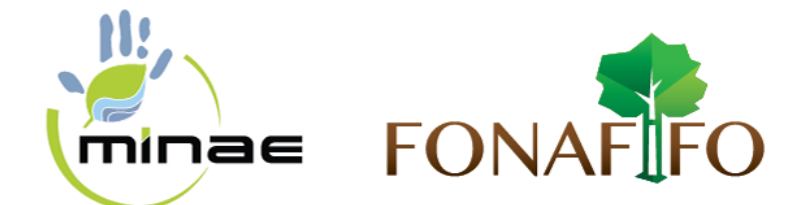

# 2. Desactivar el bloqueo de POP-UPS a través de la configuración del navegador

En la barra de menús de la Figura N°1, debe pulsar sobre el icono **a**, y después seleccionar opciones.

| 8 Google ×          |                |                                        |           | 0       |           |
|---------------------|----------------|----------------------------------------|-----------|---------|-----------|
| ← → C 🔒 https://www | .google.com    |                                        |           |         | ☆ =       |
|                     |                | Nueva pestaña                          |           |         | Ctrl+T    |
|                     |                | Nueva ventana                          |           |         | Ctrl+N    |
|                     |                | Nueva ventana de incógnito             |           | Ctrl+M  | layús+N   |
|                     |                | Marcadores                             |           |         | 2         |
|                     |                | Pestañas recientes                     |           |         |           |
|                     |                | Editar                                 | Cortar    | Copiar  | Pegar     |
|                     |                | Guardar página como                    |           |         | Ctrl+S    |
|                     | 0              | Buscar                                 |           |         | Ctrl+F    |
|                     | ( <sup>1</sup> | Imprimir                               |           |         | Ctrl+P    |
|                     | G              | Acercar/alejar                         | -         | 100% +  | 53        |
|                     |                | Historial                              |           |         | Ctrl+H    |
| 1                   |                | Descargas                              |           |         | Ctrl+J    |
|                     |                | Has iniciado sesión como Liseth.Castro | @gmail.co | m       |           |
|                     | Buscar co      | on Google Configuración                |           |         |           |
|                     |                | Información de Google Chrome           |           |         |           |
|                     |                | Ayuda                                  |           |         |           |
|                     |                | Más herramientas                       |           |         | ×.        |
|                     |                | Salir                                  |           | Ctrl+M  | layús+Q   |
|                     |                |                                        |           |         |           |
| Publicidad Empresa  | Acerca de      | Privacidad Condiciones                 | Config    | uración | Usar Goog |

Figura N°1.

Aparecerá la ventana como se muestra en la Figura N°2. A continuación pulse sobre la pestaña **Configuración**, y en la opción **Privacidad**, haga clic en el botón **Configuración de contenido**. Se accede así a las opciones de **configuración de POP-UPS** (Figura N°3).

| 8 Google      | × ¢ Configuración ×                                                                                                    |          |  |  |
|---------------|----------------------------------------------------------------------------------------------------|----------|--|--|
| ← → C □ d     | hrome://settings                                                                                                    | ☆ =      |  |  |
| Chrome        | Configuración Buscar ajustes                                                                                                    | <b>^</b> |  |  |
| Historial     | Navegador predeterminado                                                                                                    |          |  |  |
| Extensiones   | El navegador predeterminado es Google Chrome.                                                                                                    |          |  |  |
| Configuración | Privacidad                                                                                                    |          |  |  |
|               | Configuración de contenido Borrar datos de navegación                                                                                                    |          |  |  |
| Información   | Google Chrome puede utilizar servicios web para mejorar la experiencia de navegación de los usuarios. Puedes                                                             |          |  |  |
|               | inhabilitar estos servicios si quieres. Más información                                                                                                    |          |  |  |
|               | Utilizar un servicio web para intentar resolver errores de navegación                                                                                                    |          |  |  |
|               | Utilizar un servicio de predicción para completar las búsquedas y las URL introducidas en la barra de direcciones<br>o en el cuadro de búsqueda del menú de aplicaciones |          |  |  |
|               | Predecir las acciones de la red para cargar las páginas más rápido                                                                                                    |          |  |  |
|               | Enviar a Google automáticamente información sobre posibles incidentes de seguridad                                                                                       |          |  |  |
|               | Habilitar protección contra phishing y software malicioso                                                                                                    |          |  |  |
|               | Utilizar un servicio web para revisar la ortografia                                                                                                    |          |  |  |
|               | Enviar automáticamente estadísticas de uso e informes sobre fallos a Google                                                                                              |          |  |  |
|               | Enviar una solicitud de no seguimiento con tu tráfico de navegación                                                                                                    |          |  |  |
|               | Contraseñas y formularios<br>Ø Habiltar la función Autocompletar para rellenar formularios web con un solo clic                                                          |          |  |  |
|               |                                                                                                    |          |  |  |
|               | Administrar configuración de Autocompletar                                                                                                    |          |  |  |
|               | 🕜 Preguntar si quieres guardar tus contraseñas web. Administrar contraseñas                                                                                              |          |  |  |
|               | Contenido web                                                                                                    |          |  |  |
|               | Tamaño de fuente: Mediano   Personalizar fuentes                                                                                                    | -        |  |  |

Figura N°2.

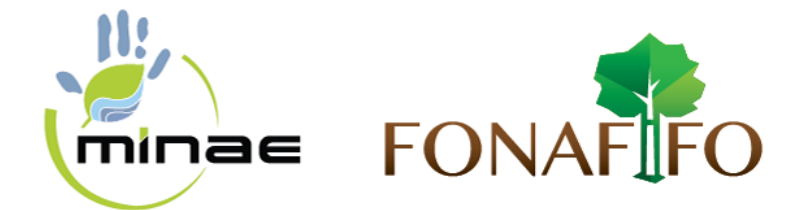

Desplace la pantalla hacia abajo, hasta encontrar la ficha **POP-UPS** (Figura N°3). Para deshabilitar el **bloqueo de POP-UPS** marque sobre la opción **Permitir que todos los sitios muestren POP-UPS**.

| ⇒ C D | X * Cenfiguración: Cenfigura × chrome://settings/content                                       |      | ť |
|-------|------------------------------------------------------------------------------------------------|------|---|
| hrome | Configuración                                                                                  |      |   |
|       | Configuración de contenido                                                                     | ×    |   |
|       | Hacer clic para elecutar                                                                       | *    |   |
|       | Block all                                                                                      |      |   |
|       | Administrar expensiones                                                                        |      |   |
|       | Inhabilitar complementer de forma individual                                                   |      |   |
|       | zmazinaar complementos de forma incincidas                                                     |      |   |
|       | Pop-ups                                                                                        | 11   |   |
|       | Permitir que todos los sitios muestren pop-ups                                                 | 5    |   |
|       | No permitir que ningún sitio muestre pop-ups (recomendado)                                     |      |   |
|       | Administrar excepciones                                                                        |      |   |
|       | Ubicación                                                                                      |      |   |
|       | Permitir que todos los sitios realicen un seguimiento de tu ubicación física                   |      |   |
|       | Preguntar cuando un sitio intente realizar un seguimiento de tu ubicación física (recomendado) |      |   |
|       | No permitir que ningún sitio pueda hacer un seguimiento de tu ubicación física                 |      |   |
|       | Administrar excepciones                                                                        |      |   |
|       | Matificaciona                                                                                  |      |   |
|       | Produceciones                                                                                  |      |   |
|       | remitir que todos los sitios muestren notificaciónes de escritónio                             |      |   |
|       |                                                                                                | isto |   |

Figura N°3.

Al igual que en los casos anteriores, usted puede dejar bloqueados los **POP-UPS generales**, pero permitirlos para un determinado sitio de confianza. Para ello pulse sobre el botón **Administrar excepciones**. Se abrirá la ventana como la que se muestra en la Figura N°4

| ⇒ C [   | chrome://settings/contentExceptions#pc | pups       | ☆  |
|---------|----------------------------------------|------------|----|
| Configu | Excepciones de pop-ups                 |            | ×× |
| OF      | URL de dominio                         | Acción     |    |
| 0.6     | [*.]sipsa.fonafifo.go.cr               | Permitir 👻 | ×  |
| Ade     | https://[*.]outlook.office365.com/443  | Permitir   |    |
| Inhib   | [*.]www.microsoftvirtualacademy.com    | Permitir   |    |
| Poo-up  | [*]example.com                         | Permitir 🔻 |    |
| (a) P   |                                        |            |    |
| 0.8     |                                        |            |    |
|         |                                        |            | 2  |
|         | Más información                        | Liste      | 0  |

Figura N°4.

Página 3 de 4

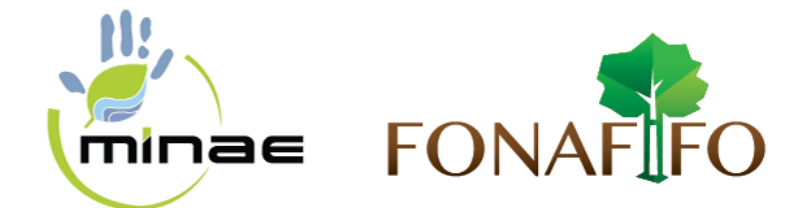

# 3. Desactivar el bloqueo de POP-UPS a través de la configuración de las barras de complemento.

En la barra de menús, debe pulsar sobre el icono del **Bloqueador de POP-UPS**. Pulse sobre la flecha y se abrirá una pestaña, como en la Figura N°5. Para desbloquear los **POP-UPS** seleccione: **Permitir siempre la aparición de pop-ups del sitio actual.** 

| Favoritos     Permitri sempre la aparición de pop-ups de www.google.es     Proce de pop-ups de www.google.es     Restablecer contador (0 pop-ups bloqueados) | × Geogle        | 👻 🔮 Buscar 🗧 🔊 - Más 🛛                                  |
|----------------------------------------------------------------------------------------------------|-----------------|---------------------------------------------------------|
| Restablecer contador (0 pop-ups bloqueados)                                                                                                    | 🚖 Favoritos 🛛 🙀 | Permitr sempre la aparición de pop-ups de www.google.es |
|                                                                                                    | Cooge           | Restablecer contador (0 pop-ups bloqueados)             |

Figura N°5.

#### 4. Desactivar el bloqueo de pop-ups del antivirus.

En este caso, cada proveedor de servicios ofrece programas con distintas características. Por favor, si no sabe cómo **desbloquear los POP-UPS**, consulte la ayuda de su programa antivirus.

### 5. Desactivar el bloqueo de pop-ups realizado por otros programas.

Existen programas específicos, tales como programas **ANTISPYWARE**, que pueden efectuar **bloqueos de POP-UPS**. Por favor, si no sabe cómo mostrar los POP-UPS que ha bloqueado un programa de este tipo, consulte la ayuda de dicho programa.

## 6. Referencias.

- ✓ ✓ http://www.upv.es/entidades/ASIC/manuales/Guia popups es.pdf
- https://support.google.com/chrome/answer/95472?hl=es
- https://support.google.com/chrome/answer/95472?hl=es-419